2023/4/7 Ver.1.05

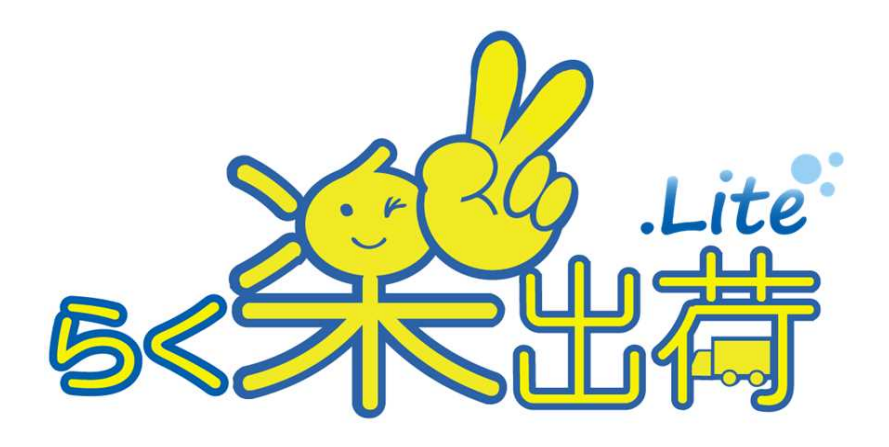

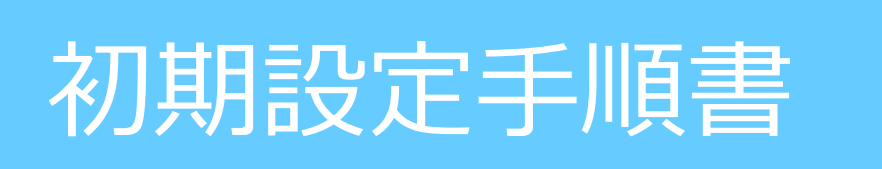

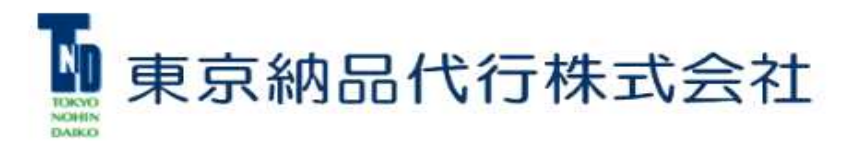

# 初期設定手順書目次

この度は、「らく楽出荷Lite」をご導入いただきまして、ありがとうございます。 ご利用いただくにあたり、まず初めにこちらの設定をお願いいたします。

| 【初期設定】             |            |
|--------------------|------------|
| 1. ログイン            | ・・・・2ページ   |
| 2. SVFクライアントインストール | ····3~7ページ |
| 3. マッピングマスタ設定      | ····8~9ページ |
| 4. TAB順設定          | …10~11ページ  |
| 5. 印刷設定マスタ         | …12~13ページ  |
| 6.パスワード変更          | ····14ページ  |

1. ログイン

●ご利用いただけます環境は以下の通りです。

[OS] •Windows10

【ウェブブラウザ】 ・Google Chrome

Mozilla Firefox

Microsoft Edge

## ① ログイン画面が表示されたら、IDとパスワードを入力し、ログインボタンを押してください。

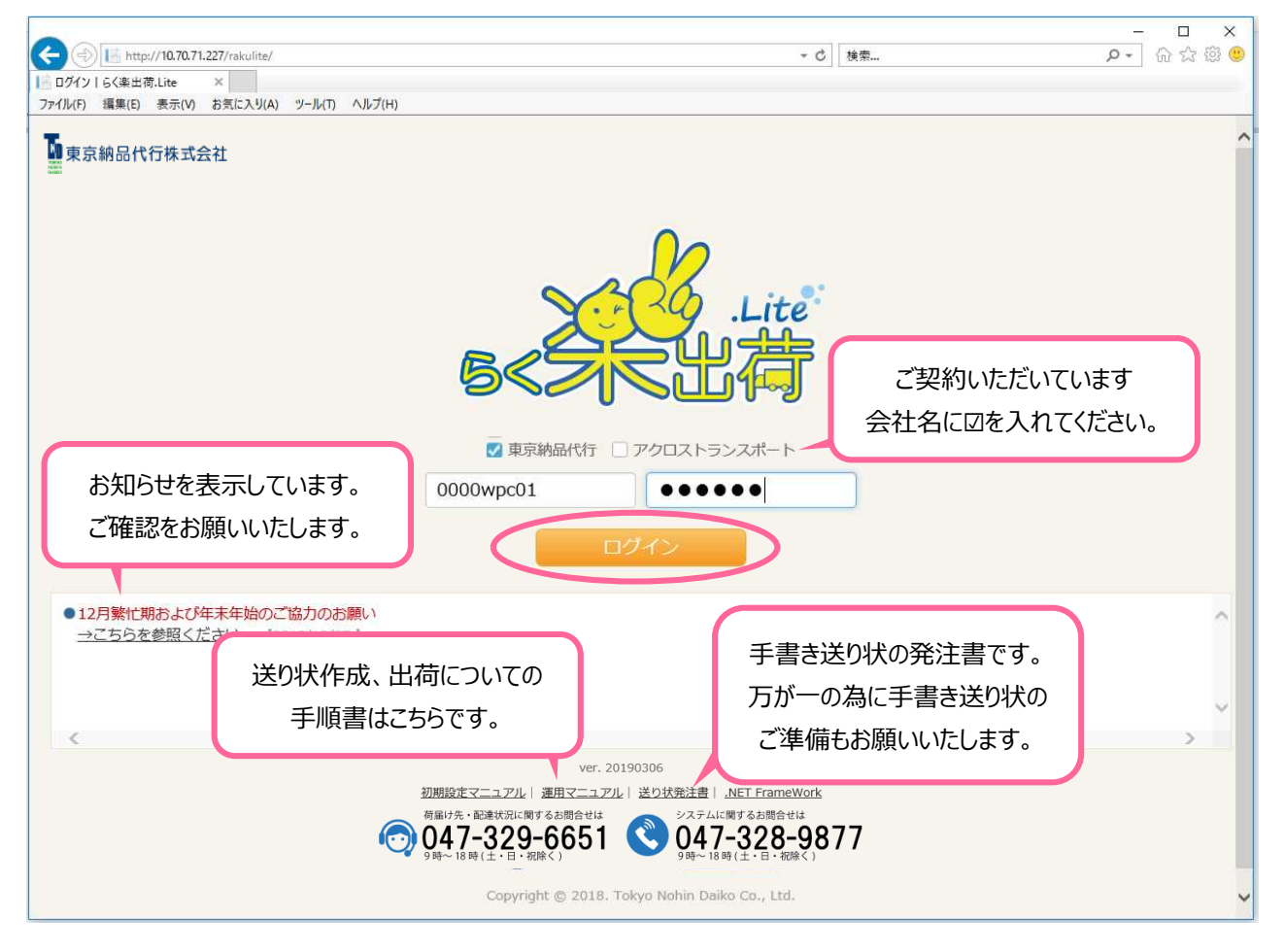

2. SVFクライアントインストール

※送り状、出荷受渡表等すべての印刷に必要となりますので、必ずインストールしてください。

① らく楽出荷Liteにログインし= をクリックしてメニューを表示します。

|             | 集(E) 表示 | :(V) お気 | に入り(A) ッ | 9−JL(T) | ヘルプ(H) |
|-------------|---------|---------|----------|---------|--------|
| E)<br>≢n#   |         |         |          |         |        |
| #n#         | -       |         |          |         |        |
| まり出         |         |         |          |         |        |
| 2010        | 认力      |         |          |         |        |
| 7 4 + 107 1 |         |         | -        |         | a.     |
| 人力文拨音       | 奇亏      |         | 0 豆珂     | ¢ ◎ 削P  | 乐      |

②「マスタ管理」をクリックし、管理項目が表示されたら「SvfDirectPrintダウンロード」をクリックします。

|   | 5<关日<br>日<br>日<br>日<br>日<br>日<br>日<br>日<br>日<br>日<br>日<br>日<br>日<br>日<br>日<br>日<br>日<br>日<br>日 |
|---|------------------------------------------------------------------------------------------------|
|   | <b></b> 発行                                                                                     |
|   | 送り状入力                                                                                          |
|   | 送り状一覧照会                                                                                        |
| 1 | ■ マスタ管理                                                                                        |
|   | パスワート変更                                                                                        |
|   | 印刷設定マスタ                                                                                        |
|   | マッピング                                                                                          |
|   | TAB順設定                                                                                         |
|   | 入力支援ダウンロード                                                                                     |
|   | SvfDirectPrintダウンロード                                                                           |
|   |                                                                                                |

③ zipファイルを開くと32ビット用と、64ビット用のインストーラーが入っています。 お使いのPCに合う方をダブルクリックします。

| 📙   🛃 🖶 🗢   SvfDirectPrintInsDownLoad                                                                                                    |                       |                          |                                                   |                             | - 0            | ×   |
|----------------------------------------------------------------------------------------------------|-----------------------|--------------------------|---------------------------------------------------|-----------------------------|----------------|-----|
| ファイル ホーム 共有 表示                                                                                                    |                       |                          |                                                   |                             |                | ~ 0 |
| オ クイック アクセ     コビー     おり付い     ホーパスのコピー     おり付い     ホーパスのコピー     おり付い     ショートカットの 局     クリップボード                                                                                                    | 51/241 移動先 北一先 削除 名前の | 新しい                      | ▲ 開く - 日本 (1) (1) (1) (1) (1) (1) (1) (1) (1) (1) | べて選択<br>択解除<br>択の切り替え<br>選択 |                |     |
| $\leftarrow \rightarrow - \uparrow \square \rightarrow PC \rightarrow Windows (C:)$                                                                                                    | , 64ビットはごちら           | vfDirectPrintInsDownLoad | ٽ ~                                               | SvfDirectPri                | ntinsDownLoadの | Q   |
| 99_パンフ                                                                                                    | E Maria               | 更新日時                     | 種類                                                | サイズ                         |                |     |
| excel                                                                                                    | isdp-x64.msi          | 2018/02/28 16:21         | Windows インストー                                     | 2,280 KB                    |                |     |
| SVFWebDirectPrintインストーラー                                                                                                    | 😼 sdp-x86.msi         | 2018/02/28 16:21         | Windows インストー                                     | 2,280 KB                    |                |     |
| <ul> <li>ConeDrive</li> <li>Documents</li> <li>Pictures</li> <li>ビクチャ</li> <li>添付ファイル</li> <li>PC</li> <li>3D オブジェクト</li> <li>ダウンロード</li> <li>デスクトップ</li> <li>ドキュメント</li> <li>ビクチャ</li> <li>ビデオ</li> <li>ミュージック</li> <li>Windows (C:)</li> <li>Recovery Image (D:)</li> <li>DVD RW ドライブ (E:) SVF-WDP_9.2</li> </ul> | 32ビットはこちら<br>、        |                          |                                                   |                             |                |     |
| 2 個の項目                                                                                                    |                       |                          |                                                   |                             |                |     |

#### ④ 「Next」をクリックします。

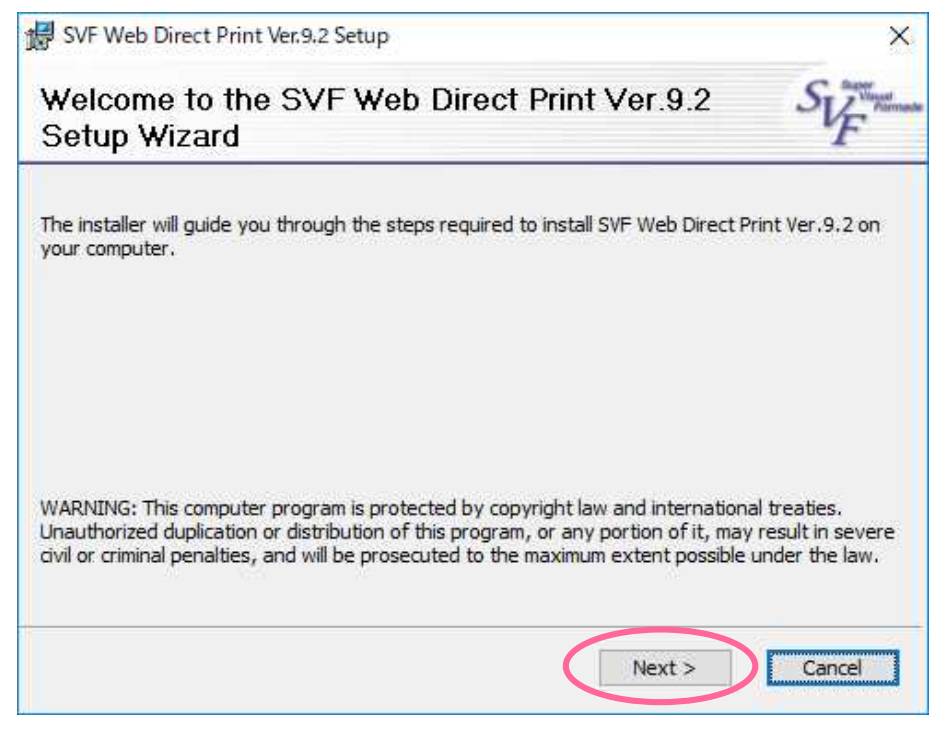

### ⑤ 「Next」をクリックします。

| SVF            |
|----------------|
|                |
|                |
| lick "Browse". |
| se             |
| ost            |
| se             |

## ⑥ 「Install」をクリックします。

| 👹 SVF Web Direct Print Ver.9.2 Setup                              | ×              |
|-------------------------------------------------------------------|----------------|
| Confirm Installation                                              | SUF Parmate    |
| The installer is ready to install SVF Web Direct Print Ver.9.2 on | your computer. |
| Click "Install" to start the installation.                        |                |
|                                                                   |                |
|                                                                   |                |
|                                                                   |                |
|                                                                   |                |
|                                                                   |                |
|                                                                   |                |
| < Back                                                            | Install Cancel |

⑦ インストールには2分ほどかかる場合があります。

| 婦 SVF Web Direct Print Ver.9.2 Setup             | <u>8</u> | □ ×    |
|--------------------------------------------------|----------|--------|
| Installing SVF Web Direct Print Ver.9.2          |          | SUF    |
| SVF Web Direct Print Ver.9.2 is being installed. |          |        |
| Please wait                                      |          |        |
|                                                  |          |        |
|                                                  |          |        |
| < Back N                                         | ext >    | Cancel |

⑧「Close」を押します。

| 🕵 SVF Web Direct Print Ver.9.2 Setup                          | ×     |
|---------------------------------------------------------------|-------|
| Confirm Installation                                          | SUF   |
| SVF Web Direct Print Ver.9.2 has been successfully installed. |       |
| Click "Close" to exit.                                        |       |
| ☑ Launch SVF Web Direct Print Ver.9,2                         |       |
|                                                               |       |
|                                                               |       |
|                                                               | Close |

9 PCを再起動します。

⑩ PC画面下の▲をクリックすると、SVFのアイコンが表示されます。

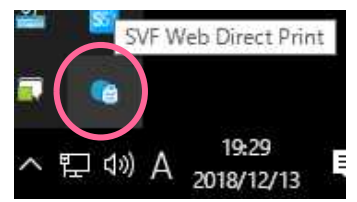

以上で、SVFクライアントがインストールできました。

※送り状、出荷受渡表をはじめ、すべての印刷物は「通常使うプリンターに設定」されているプリンターより 印刷されます。

A5をセットできるトレイに送り状をセットしていただきますようお願いいたします。

- 3. マッピングマスタ設定
- ※ここではマッピングマスタの設定します。 CSV取込をしないお客様は設定不要です。
- ① らく楽出荷Liteにログインし、 (=)をクリックしてメニューを表示します。

| ጋምተ∰(F) | 編集(E) | 表示(V) | お気に入り(A)   | ツール(T) | ヘルプ(H) |  |
|---------|-------|-------|------------|--------|--------|--|
|         |       |       |            |        |        |  |
|         |       |       |            |        |        |  |
| 送り      | 状入    | h     |            |        |        |  |
| E.J     | IN/N  | 13    |            |        |        |  |
| 入力支     | 援番号   |       | <b>6</b> 옭 | 録 ◎肖   | 脈      |  |
|         | Ļ     |       |            |        |        |  |
| 荷送      | ۶.    |       |            |        |        |  |
|         |       |       |            |        |        |  |

②「マスタ管理」をクリックし、管理項目が表示されたら「マッピング」をクリックします。

| S <schere< th=""></schere<> |
|-----------------------------|
| 発行                          |
| 送り状入力                       |
| 送り状一覧照会                     |
| ■ マスタ管理                     |
| パスワード変更                     |
| 印刷設定マスタ                     |
| マッピング                       |
| TAB順設定                      |
| 入力支援ダウンロード                  |
| SvfDirectPrintダウンロード        |
|                             |

③ 取込を行うCSVの列に対応する順番に設定します。

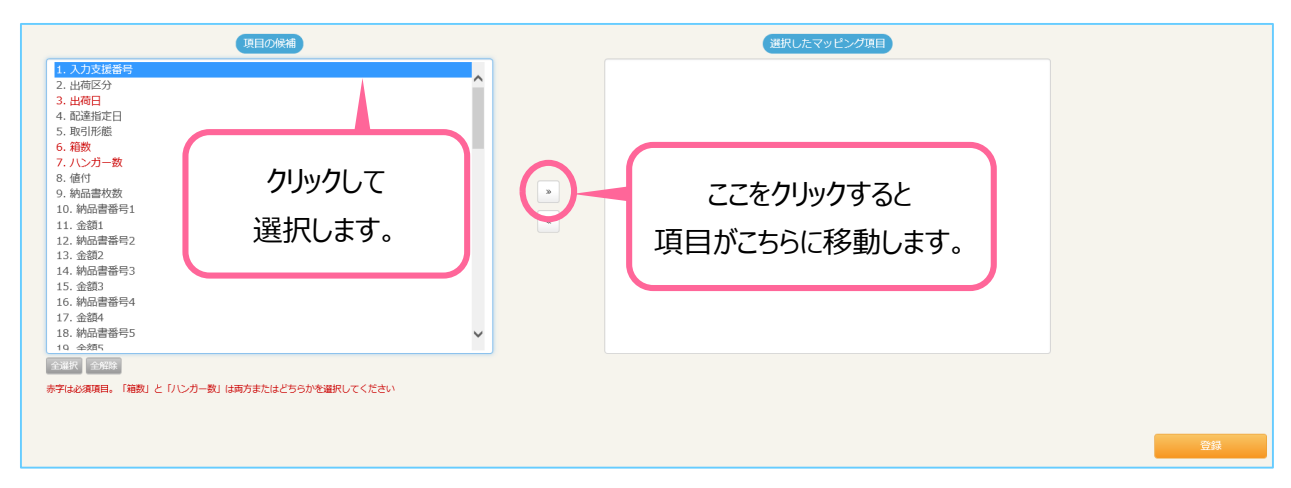

#### ④ 設定する項目の選択が終わったら、登録ボタンを押します。

| 項目の候補                                                                                                    |   | 選択したマッピング項目                                                                                                    |    |
|----------------------------------------------------------------------------------------------------|---|----------------------------------------------------------------------------------------------------|----|
| 1. 記述指定日           2. ハンガー数           3. 値付           4. 納応書秋数           5. 納応書番号1           6. 金溆1           7. 納応書番号2           8. 金溆2           9. 納応書番号3           10. 金縮3           11. 納品書番号4           12. 金鎔4           13. 納品書番号5           14. 金額5           15. 納品書番号6           16. 金額5           17. 納品書番号7           18. 金額7           19. 岐风串要悉号9 | • | <ol> <li>八方支圧器号</li> <li>出荷日</li> <li>3. 宿政</li> <li>4. 出荷区分</li> <li>5. 取引形態</li> <li>6. 指示事項2</li> <li>7. 指示事項2</li> <li>8. 指示事項3</li> <li>9. 指示事項4</li> </ol> |    |
| 金融限 金融版<br>参学(は必須項目, 「補助」と「ハンガー数」は両方またはどちらかを選択してください                                                                                                    |   |                                                                                                    | 19 |

※「入力支援番号」「出荷日」「箱数(またはハンガー数)」は必須項目です。

# 4. TAB順設定

※ここではTABキーによる入力箇所の移動順を設定します。 TABキーを使用しないお客様は設定不要です。

① らく楽出荷Liteにログインし、 = をクリックしてメニューを表示します。

| 774%(F) | 編集(E) | 表示(V) | お気に入り(A) | ツール(T) | ヘルプ(H)     |  |
|---------|-------|-------|----------|--------|------------|--|
| 送り      | 状入    | カ     |          |        |            |  |
| 入力支     | 援番号   |       | 03       | 録 🛛 肖  | <b> </b> 除 |  |
| 荷送      | ٨     |       |          |        |            |  |

②「マスタ管理」をクリックし、管理項目が表示されたら「TAB順設定」をクリックします。

| B<关出存                |
|----------------------|
|                      |
| 送り状入力                |
| 送り状一覧照会              |
| ■ マスタ管理              |
| パスワード変更              |
| 印刷設定マスタ              |
| マッピング                |
| TAB順設定               |
| 入力支援ダウンロード           |
| SvfDirectPrintダウンロード |

③ TABキーで移動したい順番を設定します。

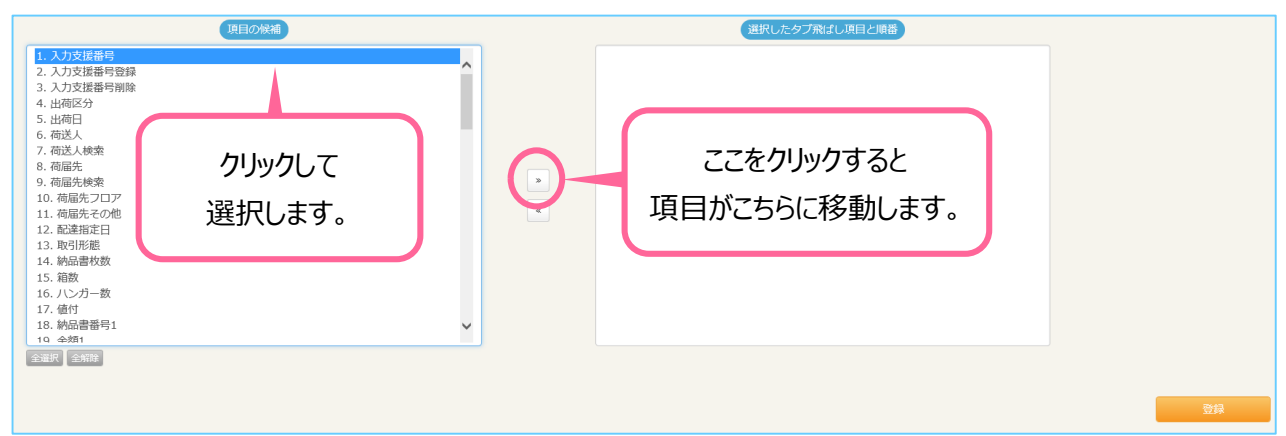

#### ④ 設定する項目の選択が終わったら、登録ボタンを押します。

| 項目の候補                                                                                                    | 選択したタブ飛ばし項目と順番                 |  |
|----------------------------------------------------------------------------------------------------|--------------------------------|--|
| 1. 入力支援署号登録     2. 入力支援署号削除     3. 出海区分     4. 出海日     5. 荷送人     6. 荷送人咳強     7. 荷居先     8. 荷居先検索     9. 荷届先・乙刀ア     10. 荷福先・乙一門     10. 荷福先・乙一門     10. 荷福先・乙一門     11. 前送指定日     12. 时引用総     12. 时引用総     13. 时间部     14. 八ンプー教     15. 億付     16. 時回書番号1     17. 会唱目     18. 時回書番号1     19. 会到2     ✓ | 1. 入力支援器号<br>2. 箱敷<br>3. 送り状印刷 |  |
|                                                                                                    |                                |  |

★入力支援番号をご利用の場合は、「入力支援番号」「箱数」「送り状印刷」の 最短3ステップで送り状印刷ができます。

# 5. 印刷設定マスタ

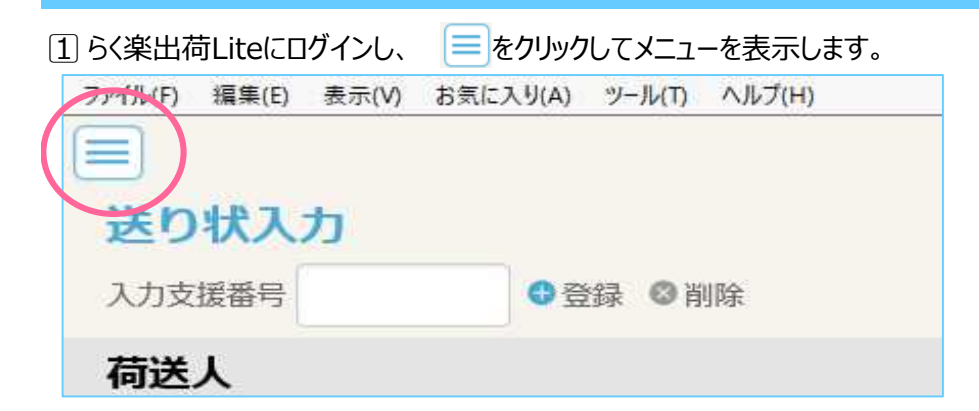

2「マスタ管理」をクリックし、管理項目が表示されたら「印刷設定マスタ」をクリックします。

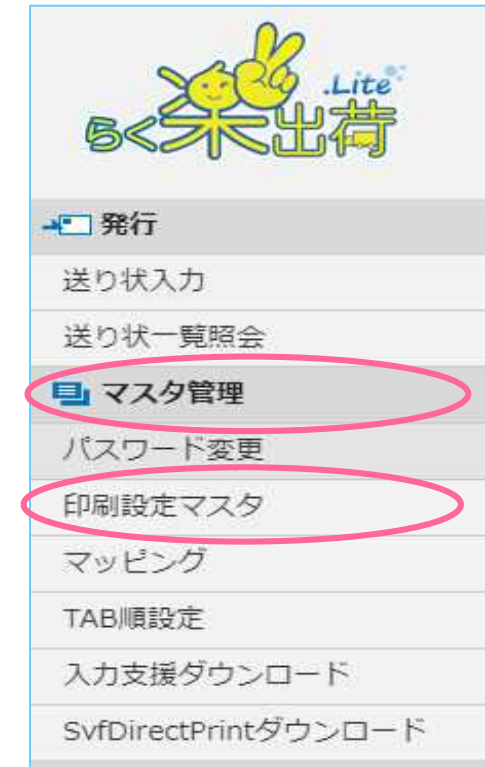

③ 送り状、出荷受渡表、チェックリストの印刷をするプリンターを指定します。

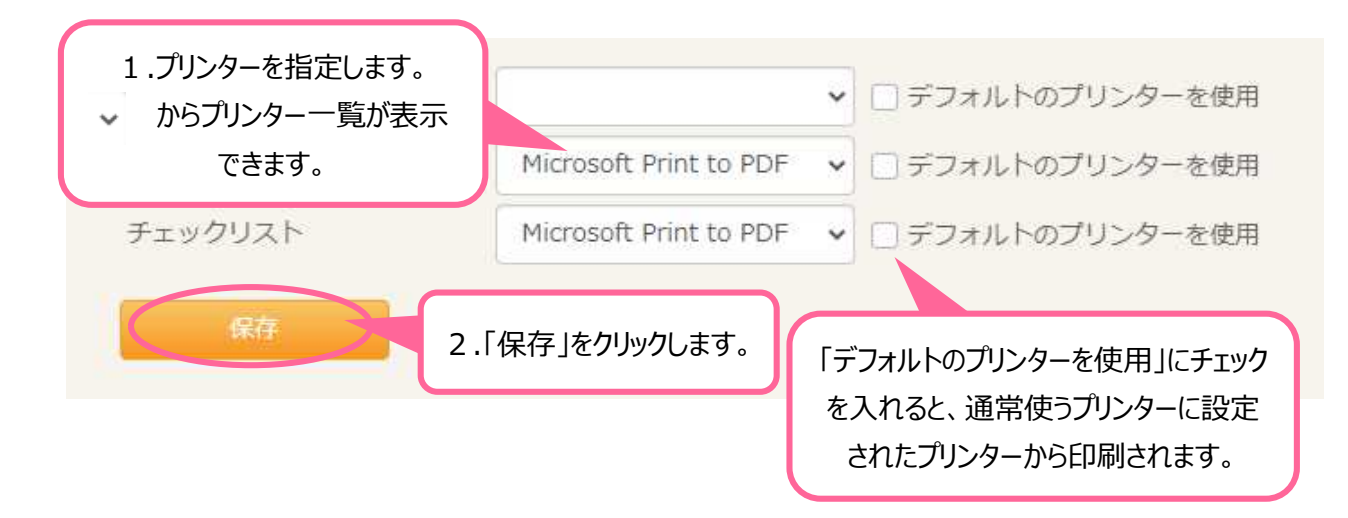

## 6. パスワード変更

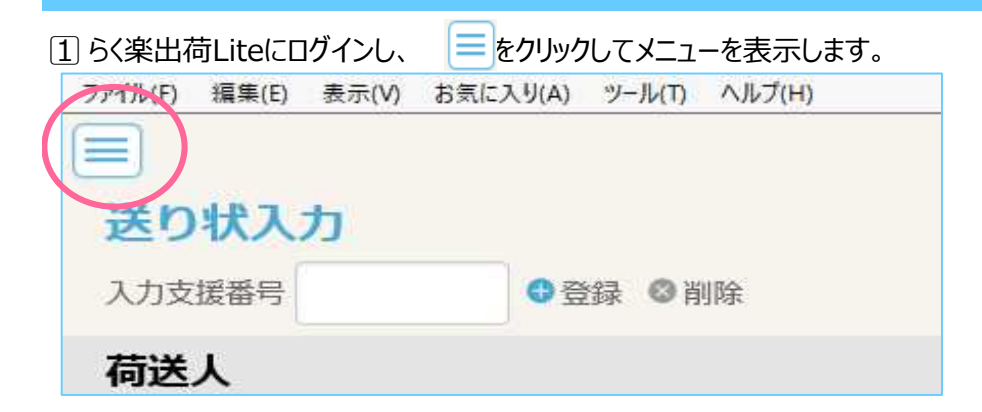

2「マスタ管理」をクリックし、管理項目が表示されたら「パスワード変更」をクリックします。

| 5<名人出社               |
|----------------------|
| 発行                   |
| 送り状入力                |
| 送り状一覧照会              |
| 国マスタ管理               |
| パスワード変更              |
| 印刷設定マスタ              |
| マッピング                |
| TAB順設定               |
| 入力支援ダウンロード           |
| SvfDirectPrintダウンロード |
|                      |

③ 項目に入力をして「変更」をクリックします。

|                  | 1.各項目に入力をします。 |
|------------------|---------------|
| 現在のパスワード         |               |
| 新しいパスワード         |               |
| 新しいパスワード(確認用)    |               |
| 変更 2.「変更」をクリックしま | <b>ब</b> .    |